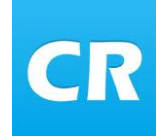

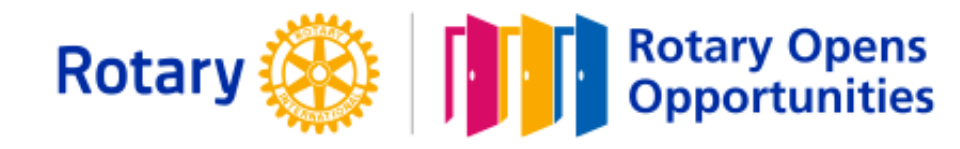

# **ClubRunner information**

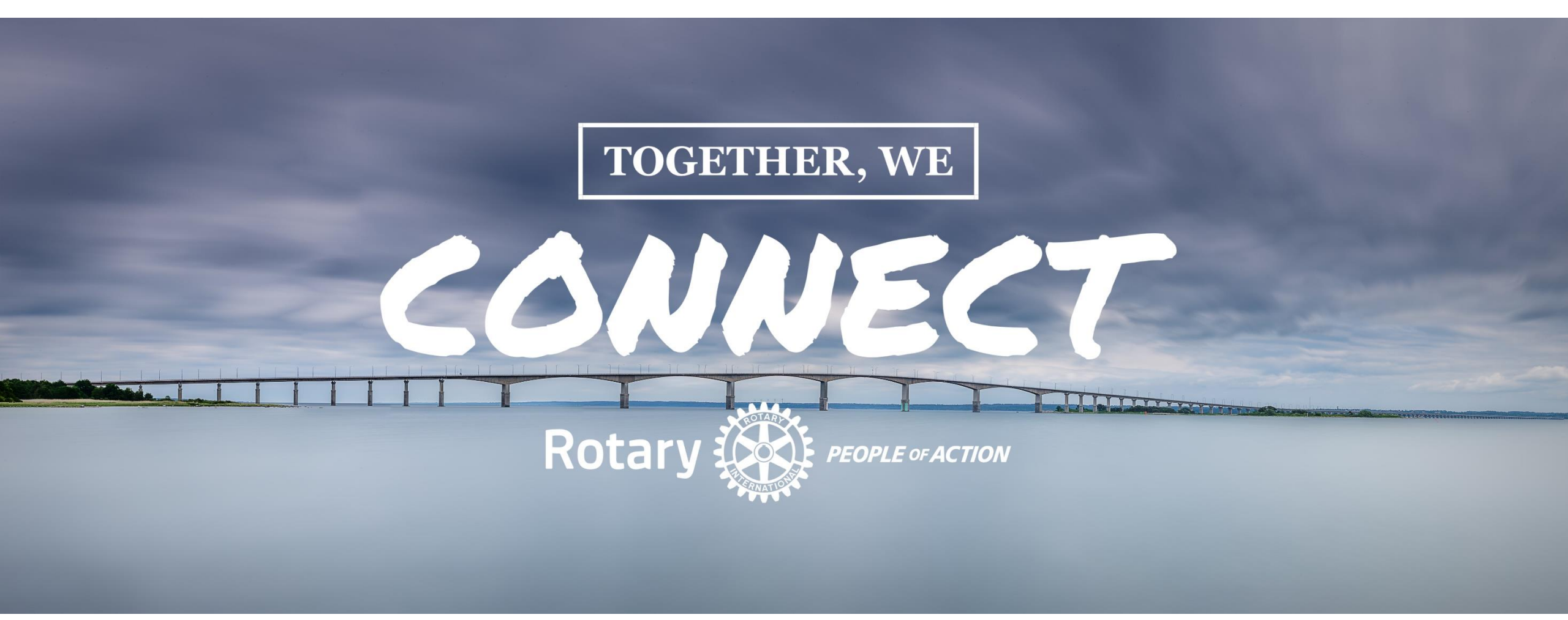

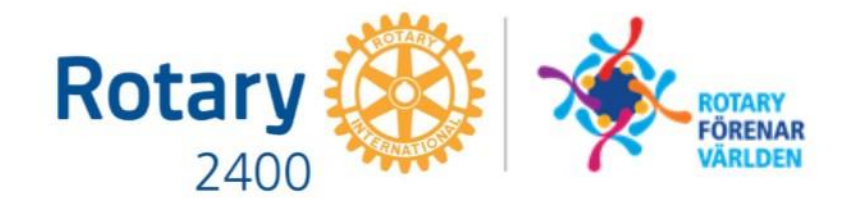

### Dagens agenda

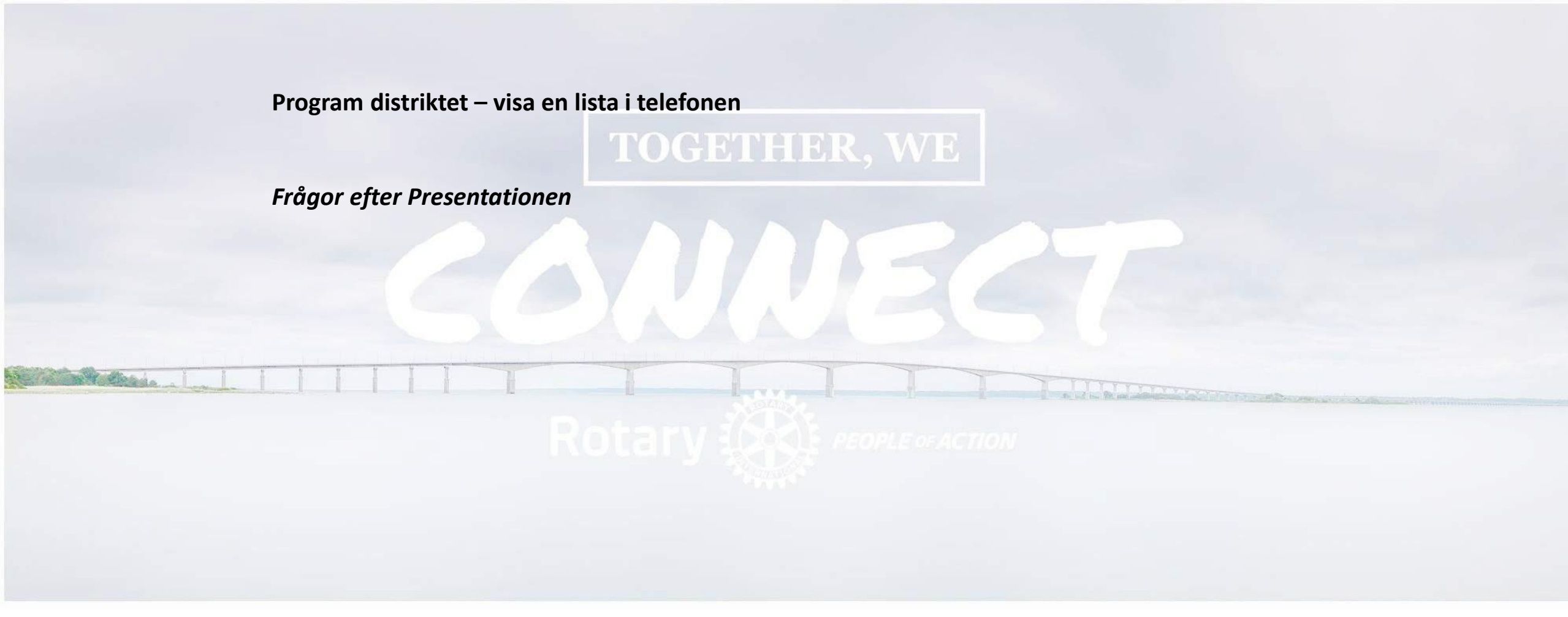

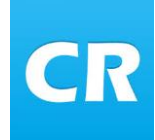

### Ersätta CA programutskick

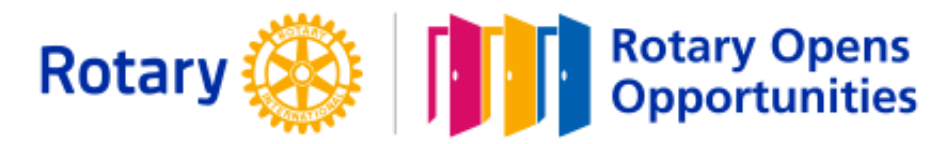

sön 13:13

#### Programutskick från Clubadmin

Från CA kunde ni prenumerera på veckoprogram i olika klubbar Det var en inställning som varje medlem eller klubb gjorde för varje medlem.

Utskicket gick bara att skicka till Rotarymedlemmar

I ClubRunner finns inget motsvarande utan på följande sidor visas vi hur man kan se distriktets och alla klubbar i sin telefon, platta eller dator.

| ଚ ଓ 🕇 🦊 🥰 👳                                                              | Programlista 2020-09-27 - 2020-10-10 - Meddelande (HTML)                              | <b>b</b> –            |  |
|--------------------------------------------------------------------------|---------------------------------------------------------------------------------------|-----------------------|--|
| Meddelande Q Berätte                                                     | vad du vill göra                                                                      |                       |  |
| Ta<br>Svara alla<br>Svara alla<br>Svara alla<br>Svara alla<br>Svara alla | Clubrunner be<br>Grupp-e-post<br>Snabbsteg 15 Flytta 15 Flytta<br>Snabbsteg 15 Flytta | )<br>Insights         |  |
| noreply@clubadmin.se<br>Programlista 2020-09                             | Magnus Jönsson<br>-27 - 2020-10-10                                                    |                       |  |
| Rotary<br>Till Magnus Jönsson<br>Påminnelse om program fo                | ör de nästkommande två veckorna, enligt listan nedan:                                 |                       |  |
| Datum                                                                    | Tid Titel                                                                             | Talare                |  |
| MÁNDAG 2020-09-28<br>RÅSTAD                                              | 12:00 I undemöte nå Påstad sold-lubb                                                  |                       |  |
| HAI MSTAD.TVI ÖSAND                                                      | 12:00 Installt möte                                                                   |                       |  |
| ÄNGELHOLM RÖNNE                                                          | 07:30 Föreläsning Johan Brinck                                                        | Johan Brinck          |  |
| ÖRKELLJUNGA                                                              | 12:15 se Kalendern                                                                    |                       |  |
| TISDAG 2020-09-29                                                        |                                                                                       |                       |  |
| <u>ÄNGELHOLM-</u><br>LUNTERTUN                                           | 12:00 Kronoskogen - den gröna lungan.                                                 |                       |  |
| ONSDAG 2020-09-30<br>HALMSTAD TRE<br>HJĀRTAN                             | 07:30 Besök av Distriktsguvernören 2400                                               |                       |  |
| HALMSTAD-NORRE PORT                                                      | 11:00 Guvernörsmöte Tylöhus, styrelsen                                                |                       |  |
| HALMSTAD-NORRE PORT                                                      | 12:00 Möt Guvernör Agneta Råberg, Tylöhus. Föranmälan!                                |                       |  |
| HALMSTAD-TYLÖSAND                                                        | 12:00 Besök av distriktsguvernören Agneta Råberg                                      |                       |  |
| HALMSTAD-TYLÖSAND                                                        | 13:00 Styrelsemöte med distriktsguvernören                                            |                       |  |
| HÄSSLEHOLM-<br>SNAPPHANEN                                                | 12:15 <u>"Hitta Ut – stor friskvårdssuccé i Hässleholm!"</u>                          | Sven-Inge<br>Svensson |  |
| TORSDAG 2020-10-01                                                       |                                                                                       |                       |  |
| HALMSTAD-GAMLETULL                                                       |                                                                                       |                       |  |
|                                                                          | 12:00 Klubbsamråd                                                                     |                       |  |
| LAHOLM-HÖK                                                               | 12:00 <u>Klubbsamråd</u><br>17:30 <u>LateRotary</u>                                   |                       |  |

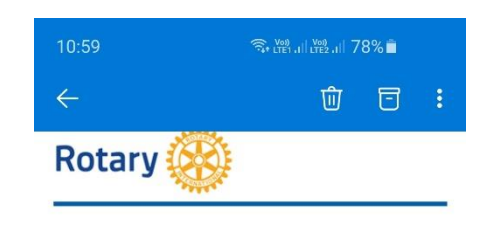

#### Till Magnus Jönsson

Påminnelse om program för de nästkommande två veckorna, enligt listan nedan:

| Datum<br>MÅNDAG 21                    | Tid<br>020-0 | Titel<br>9-28                                                                            | Talare          |
|---------------------------------------|--------------|------------------------------------------------------------------------------------------|-----------------|
| Båstad                                | 12:00        | Lunchmöte på Båstad<br>golfklubb                                                         |                 |
| Halmstad-<br>Tylösand                 | 12:00        | D <u>Inställt möte</u>                                                                   |                 |
| <u>Ängelholm</u><br><u>Rönne</u>      | 07:30        | D <mark>Föreläsning Johan Brinck</mark>                                                  | Johan<br>Brinck |
| Örkelljunga                           | 12:15        | 5 <u>se Kalendern</u>                                                                    |                 |
| Ängelholm-<br>Luntertun               | 12:00        | Kronoskogen - den gröna<br>Jungan.                                                       |                 |
| ONSDAG 20                             | 20-09        | 9-30                                                                                     |                 |
| <u>Halmstad</u><br><u>Tre Hjärtan</u> | 07:30        | Besök av<br>Distriktsguvernören 2400                                                     |                 |
| Halmstad-<br>Norre Port               | 11:00        | Guvernörsmöte Tylöhus,<br>styrelsen                                                      |                 |
| <u>Halmstad-</u><br>Norre Port        | 12:00        | <u>Möt Guvernör Agneta</u><br>D <mark>Råberg, Tylöhus.</mark><br>Föranmälan!<br>Basäk av |                 |
| $\leftarrow$ $\vee$ Sva               | ra           |                                                                                          |                 |
| <                                     |              | 0                                                                                        | Ш               |

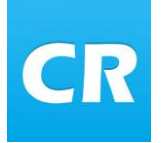

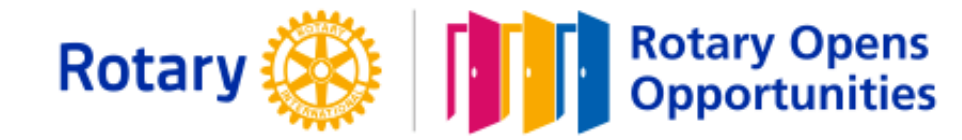

#### Hämta programlista

I er webbläsare i telefonen skriver ni in adressen <u>www.rotary2400.se/events</u>

Distriktets event visas i listform

### Fler visningsläge

Vill ni ha ett annat visningsläge lägg till efter ...events

- /Calendar visar evenemangen i kalenderform
- /Cards visar evenemnagen i kortform

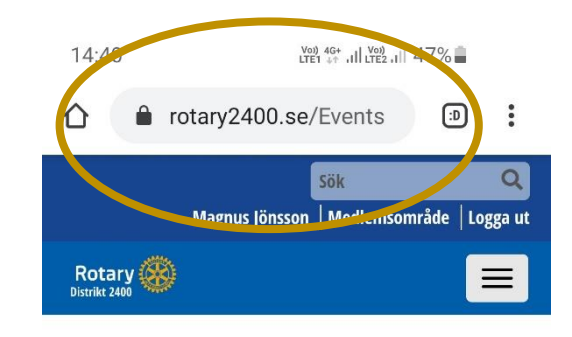

### **EVENEMANG**

|             | <b>⊞</b> Kalender | 🗰 Grid | I≡ Lista |
|-------------|-------------------|--------|----------|
| + Sökinstäl | llning            |        |          |

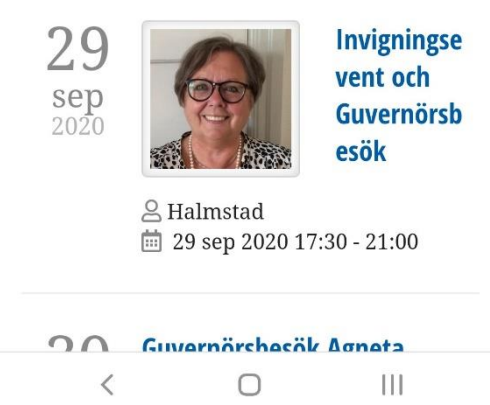

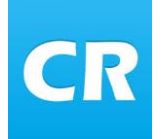

### Visa distriktets program i telefon för Androidtelefoner

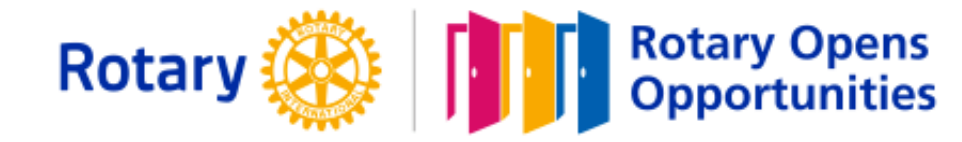

#### Lägga in adressen i telefonen

- I er webbläsare har ni prickar upp till höger i er webbläsare.
- Klicka på dem och en rullgardin med olika alternativ visas.
- Välj "Lägg till på Startskärmen"

Det kan se olika ut beroende på vilken telefon ni har eller version på program. Hittar ni inte så "googla" på:

• Lägga till på startskärm – "er telefon"

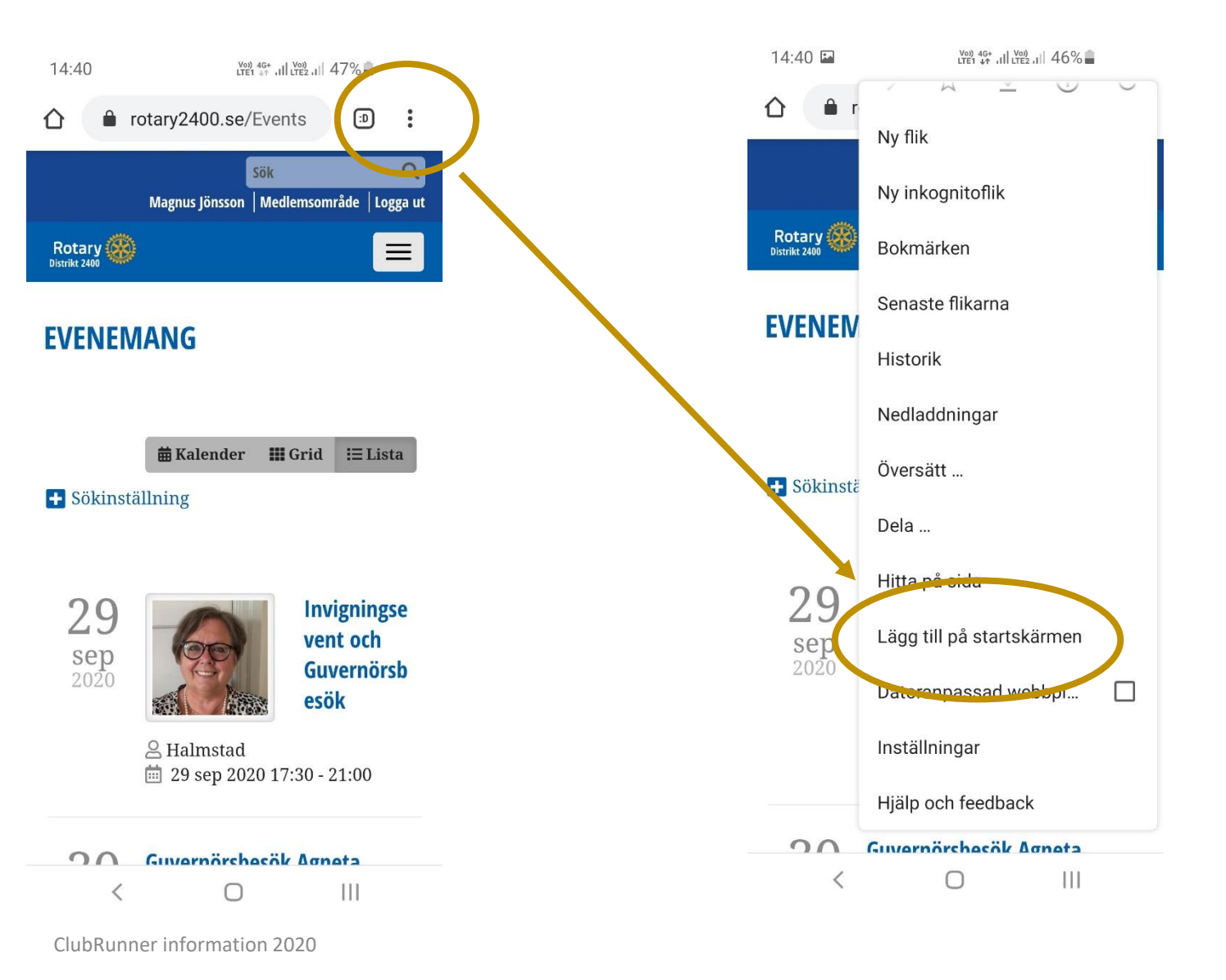

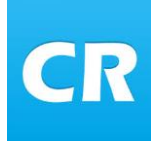

### Visa distriktets program i telefon för Androidtelefoner

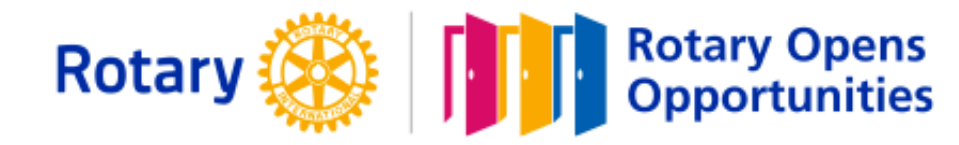

Voi) 4G+ ,1 Voi) 11 46%

111

 $\bigcirc$ 

### Visas på startskärm

Flytta ikonen till lämplig sida i telefonen.

Programmet i distriktet visas nu i realtid och uppdateras vi ändring av program eller plats.

Det är viktigt att varje klubb bockar i att evenemanget ska visas i distriktskalendern

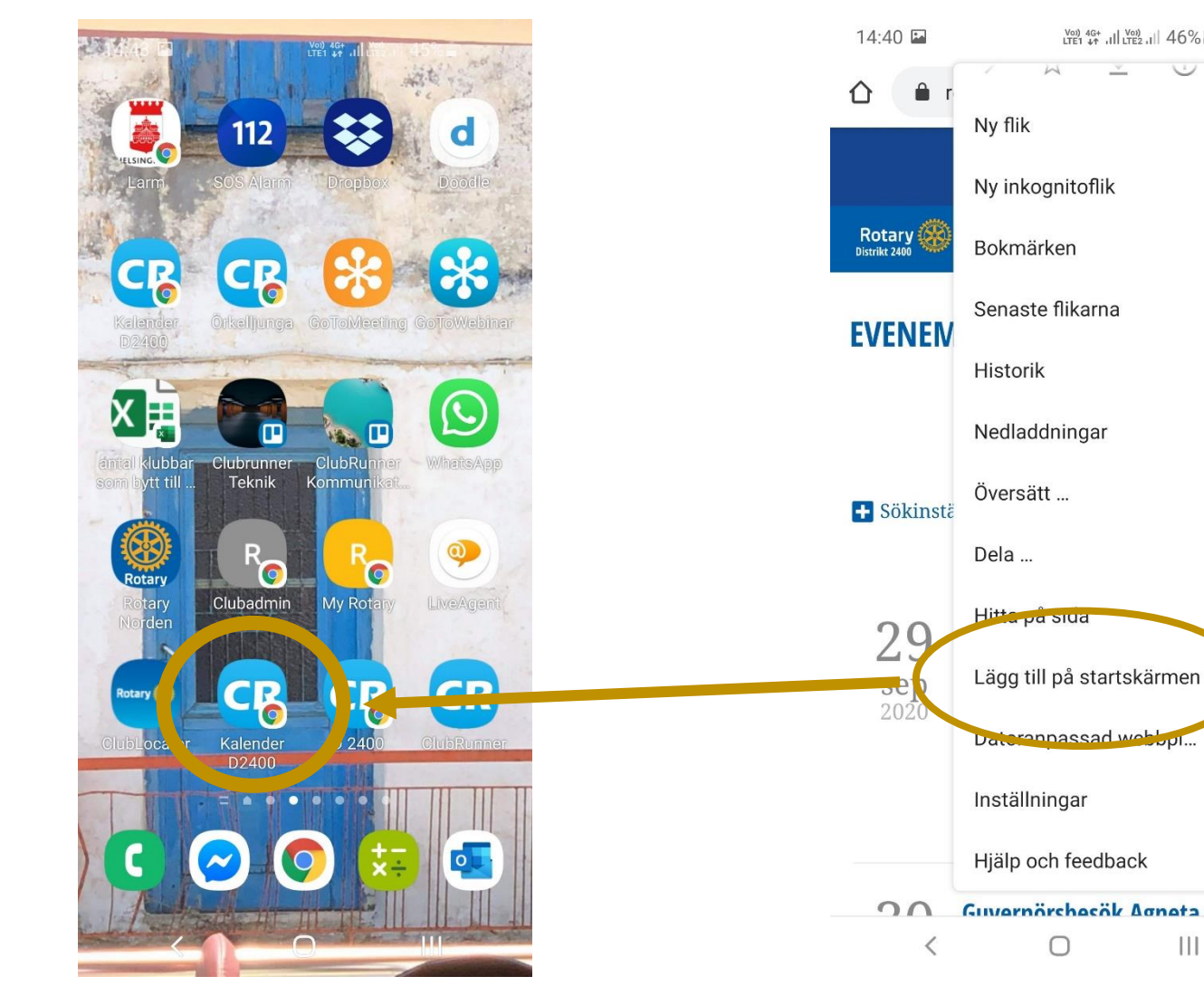

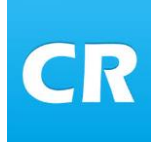

# Visa distriktets program i telefon för IOS telefoner

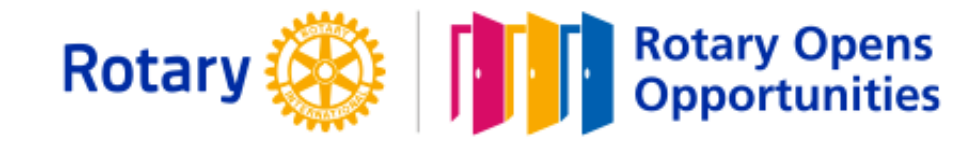

#### Hämta programlista

I er webbläsare i telefonen skriver ni in adressen www.rotary2400.se/events

Distriktets event visas i listform

### Fler visningsläge

Vill ni ha ett annat visningsläge lägg till efter ...events

- /Calendar visar evenemangen i kalenderform
- /Cards visar evenemnagen i kortform

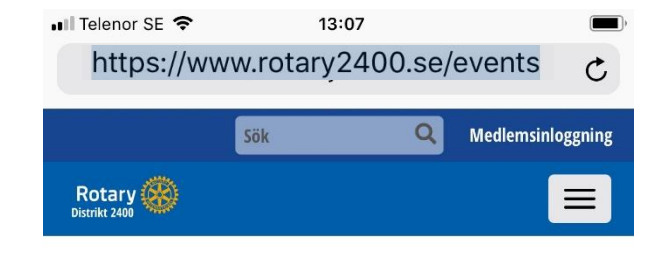

### **EVENEMANG**

| 🛱 Kalender | III Grid | i∃ Lista |
|------------|----------|----------|
|            |          |          |

+ Sökinställning

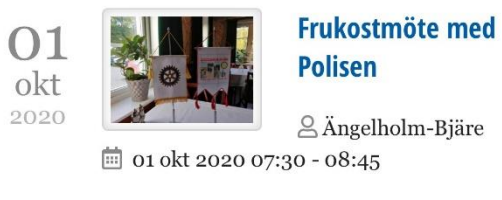

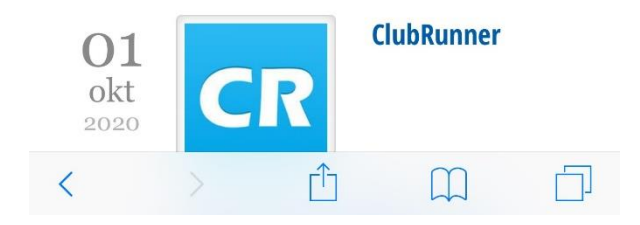

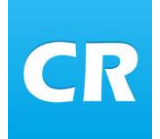

# Visa distriktets program i telefon för IOS telefoner

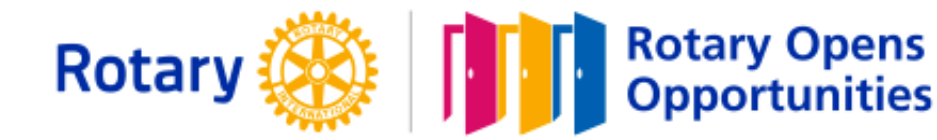

#### Lägga in adressen i telefonen

- Tryck på "dela knappen"
- Klicka på "Lägg till på hemskärmen"

Det kan se olika ut beroende på vilken telefon ni har eller version på program. Hittar ni inte så "googla" på: • Lägga till genväg på hemskärmen – "er telefon"

| 💵 Telenor SE 🗢   | 13:07                 | ,               |                          |
|------------------|-----------------------|-----------------|--------------------------|
| https://www.     | rotary2400.se/eve     | ints C          | •••• Telenor SE          |
| Sö               | k Q Med               | llemsinloggning |                          |
| Rotary           |                       |                 | Rotary                   |
| FVENEMANG        |                       |                 |                          |
| EVENENIANG       |                       |                 | EVENEN                   |
|                  | #Volondon #Crid       | := Lists        |                          |
| + Sökinställning | Hanender Highl        |                 |                          |
|                  |                       |                 |                          |
| 01               | Frukostmo             | ite med         |                          |
| okt              | Polisen               |                 |                          |
| 2020 <b>a</b>    | kt 2020 07:30 - 08:45 | m-Bjäre         | Meddelande               |
|                  |                       |                 |                          |
| 01               | ClubRunne             | er              | 00                       |
| okt              | R                     |                 | Lägg till<br>i läslistan |
| 1                | τî P                  |                 | 2000                     |
| N                |                       | 4               |                          |

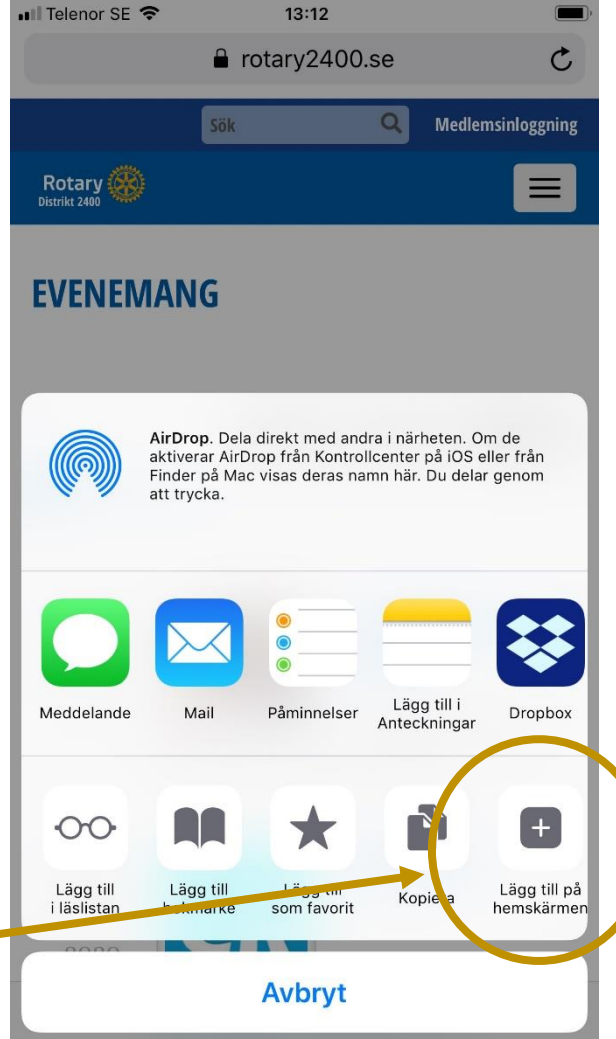

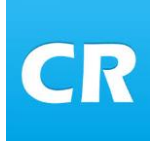

### Visa distriktets program i telefon för IOS telefoner

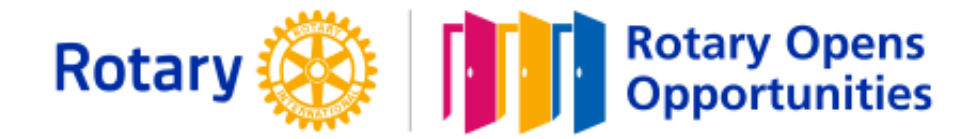

#### Visas på startskärm

Välj "Lägg till"

Flytta ikonen till lämplig sida i telefonen.

Programmet i distriktet visas nu i realtid och uppdateras vi ändring av program eller plats.

Det är viktigt att varje klubb bokar i att evenemanget ska visas i distriktskalendern

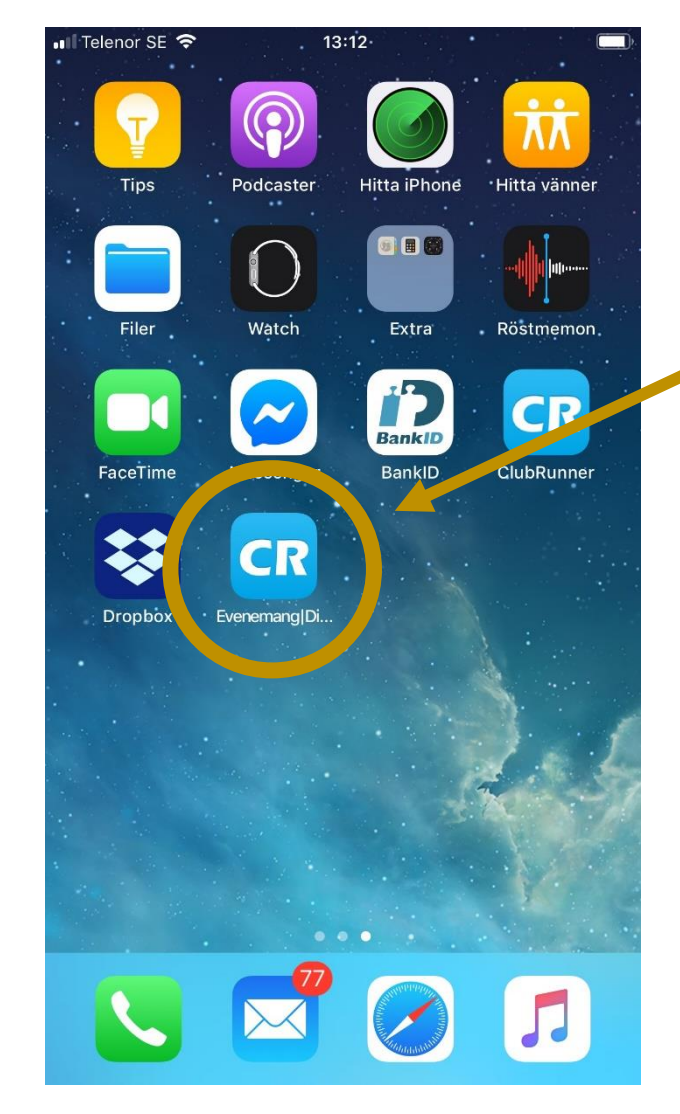

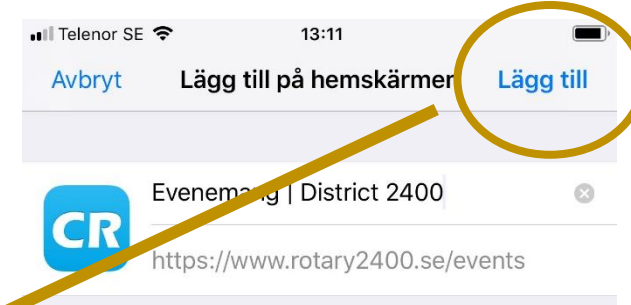

En symbol läggs till på hemskärmen så du snabbt kan öppna den här webbplatsen.

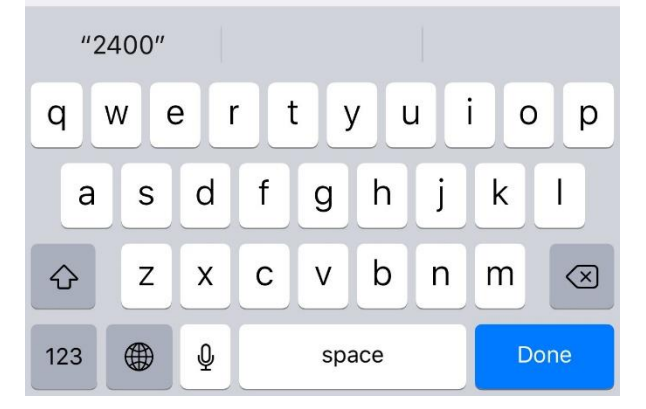

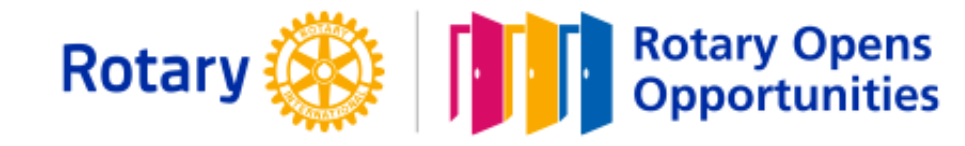

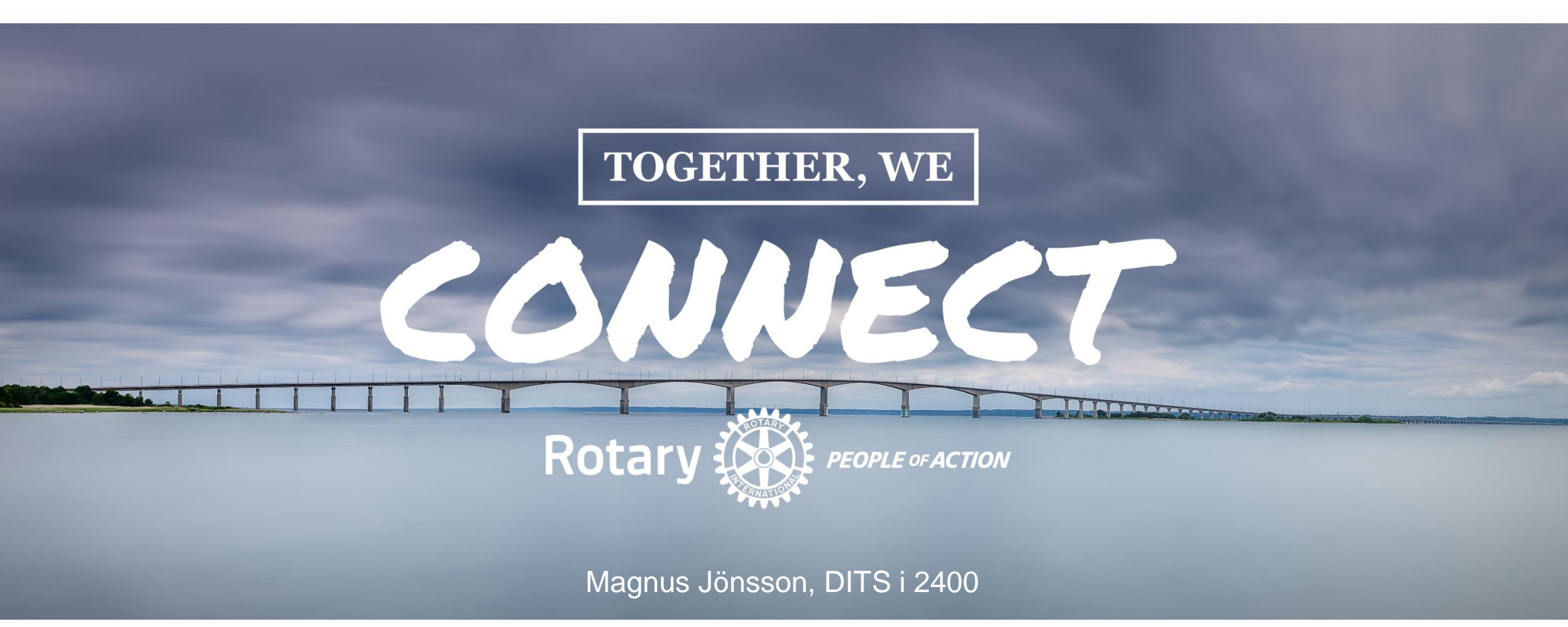